## COMMENT CONNAITRE LA DATE REELLE D'ENVOI D'UN DOCUMENT ?

## **1** CONNAITRE LA DATE D'ENVOI D'UN DOCUMENT MEDICO-ADMINISTRATIF ?

- Allez dans l'onglet MyCareNet > Tableau de bord
- Cliquez sur l'onglet "Medadmin"
- Sélectionnez la demande
  - Un tableau s'affiche à droite avec les informations de votre envoi.

| Ó tfobana                                 |    |                      |                                           |
|-------------------------------------------|----|----------------------|-------------------------------------------|
| Anichage                                  | -  | Date de l'envoi :    | 20/01/2022                                |
|                                           | 11 | Heure de l'envoi :   | 08:11                                     |
|                                           | 11 | Envoyé par :         |                                           |
| Echelle de Katz N°                        |    | Envoyé avec SSO :    |                                           |
| Katz : Accusé de réception (410001)       |    | Référence :          | 20012208110537                            |
| Katz : Acceptation de la demande (410900) | Ш  | Nº Audit :           |                                           |
| E iii 17/01/2022                          |    | Etat de la demande : | Katz : Acceptation de la demande (410900) |
| H 10/01/2022                              |    | Statut de l'envoi :  | Envoyé à la plateforme MyCareNet          |
| E 31 06/01/2022                           |    |                      | Opposé avec succès à IOA : 100            |
|                                           |    |                      |                                           |

## 2 COMMENT ENVOYER LA PREUVE DE LA DATE D'UN ENVOI

- Faites une capture d'écran de votre « Date de l'envoi » réelle

Conseil : vous pouvez utiliser la touche "Print Screen" (ou "Impr écran") de votre clavier.

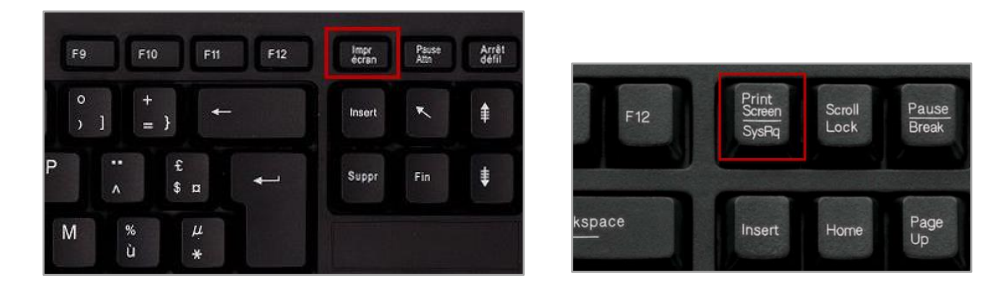

 Envoyez votre demande d'acceptation exceptionnelle par mail avec la capture d'écran à la mutualité du patient.

Liste des adresses emails des mutualités : <u>https://www.inami.fgov.be/fr/professionnels/autres/mutualites/Pages/contactez-</u> <u>mutualites.aspx</u>